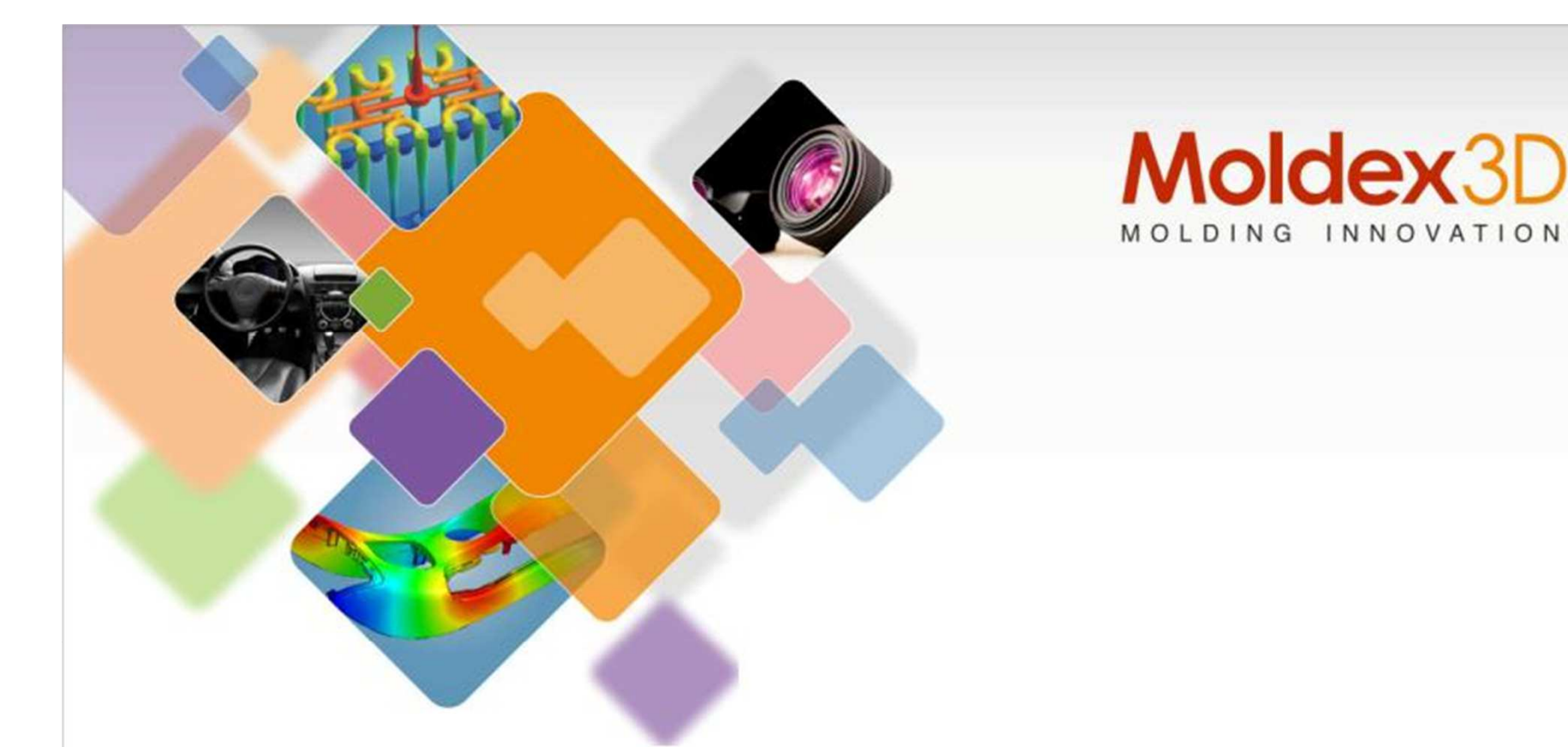

## **Moldex3D Cooling Channel Designer**

#### Ingg. Stefano Canali/Victor Tsai – Moldex3D

CoreTech System Co., Ltd. www.moldex3d.com copyright © 2014 Moldex3D. All right reversed. Moldex3D Italia srl Corso Promessi Sposi 23/D -23900 Lecco (LC) www.moldex3d.com

# **Conformal cooling?**

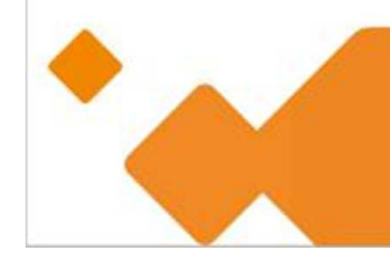

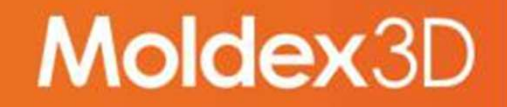

### **Overview of Conformal Cooling**

- > What is conformal cooling?
  - Cooling channel design based on product contour
- > Why use conformal cooling?
  - Increase cooling efficiency.
    - With conformal cooling, cooling rate difference can be minimized through the whole part
  - Reduce cycle time and cost
  - Obtain better product quality

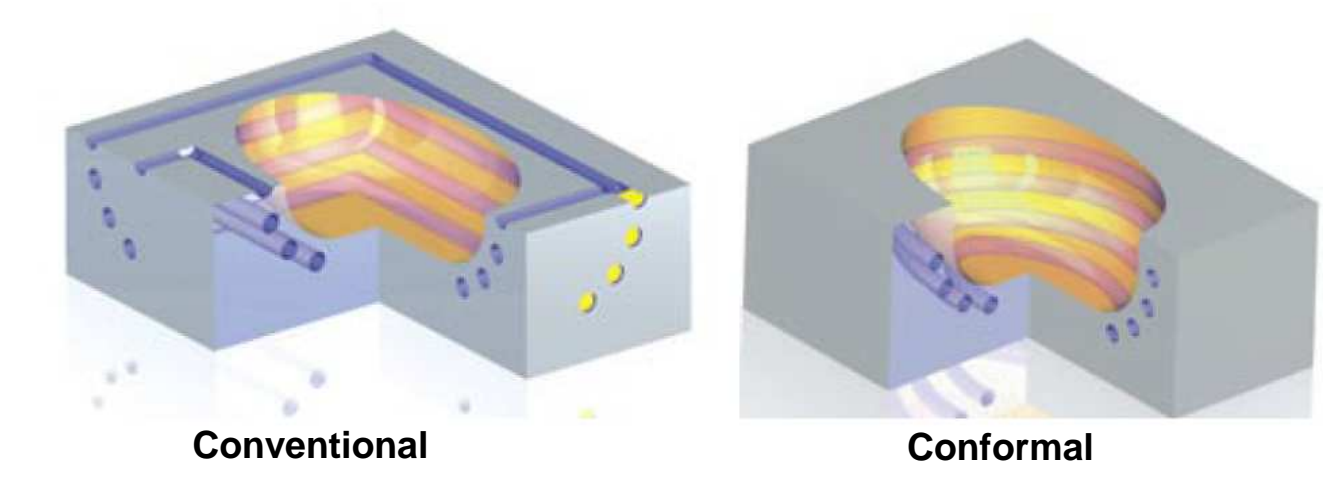

3

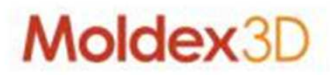

### **Benefits of Conformal Cooling**

- > Improve product quality such as Warpage and Sink mark
- > Reduce cycle time

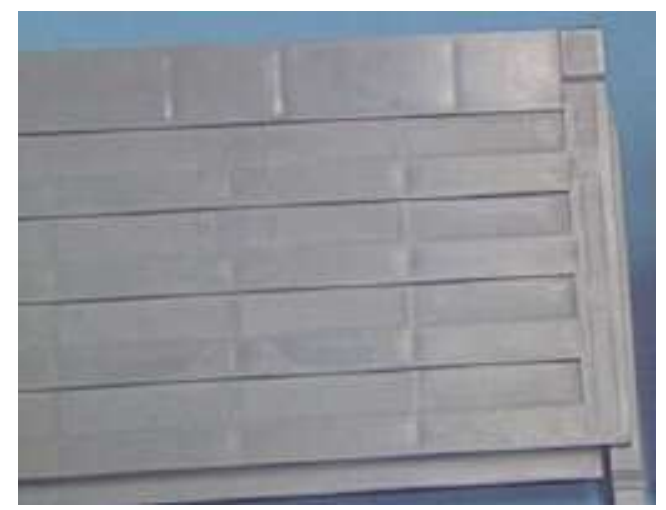

Sink mark

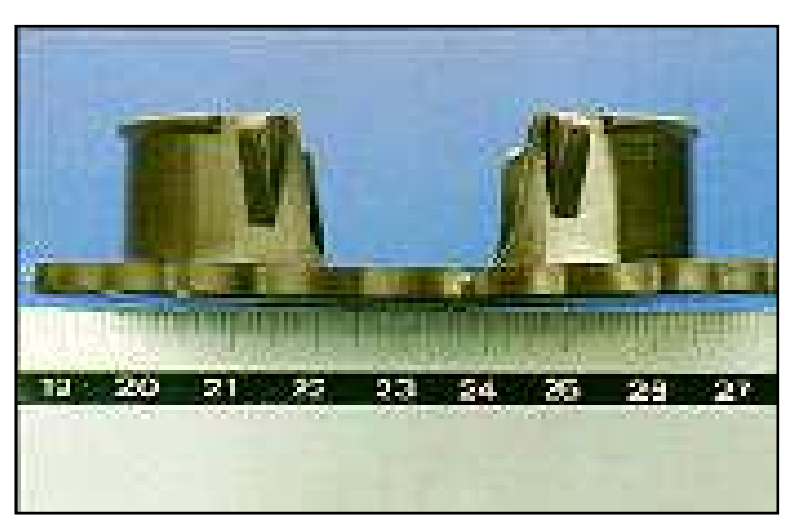

Warpage

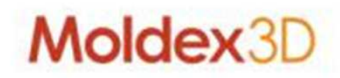

### How Conformal Cooling Can Help?

- > Warpage
  - Caused by non-uniform volume shrinkage due to:
    - Packing pressure difference
    - Mold temperature difference
    - Fiber orientation

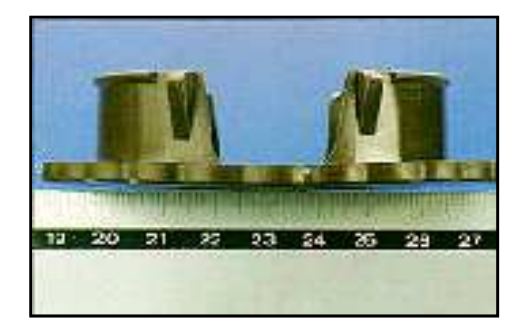

> Conformal cooling can minimize mold temperature difference and warpage

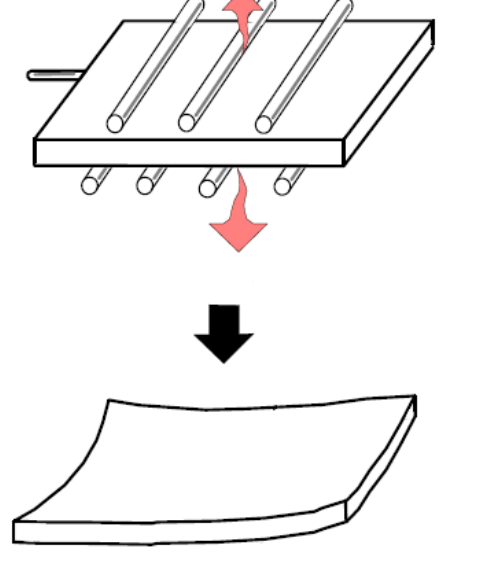

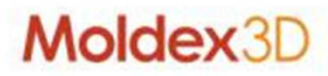

### **How Conformal Cooling Can Help?**

> Sink marks

6

- Caused by non-uniform volume shrinkage due to thickness variation
- Accompanied with problems such as stress concentration and void
- > Possible solutions:

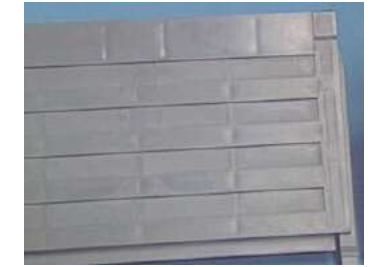

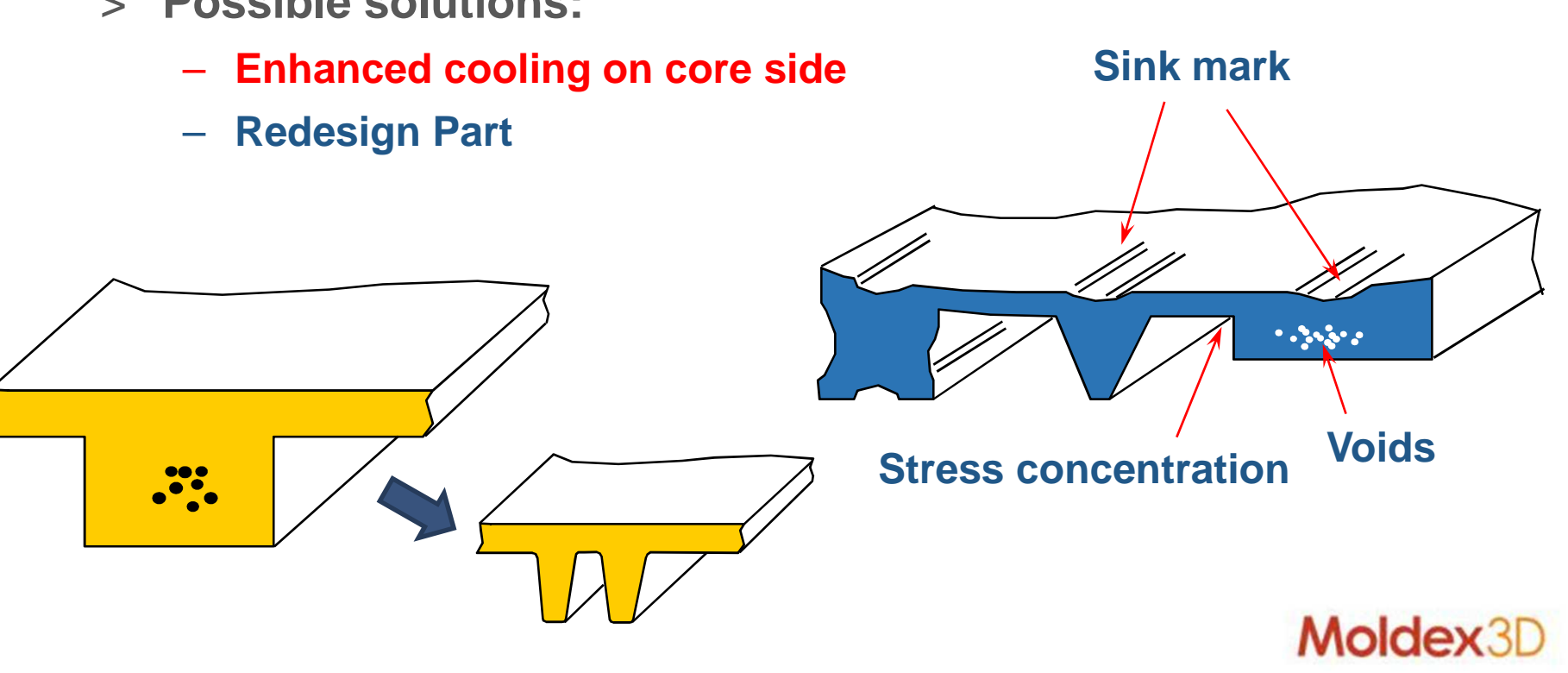

## **CCD Module**

> CCD module enables users to build Conformal Cooling Channels according to the contour of product in a fast and intuitive way.

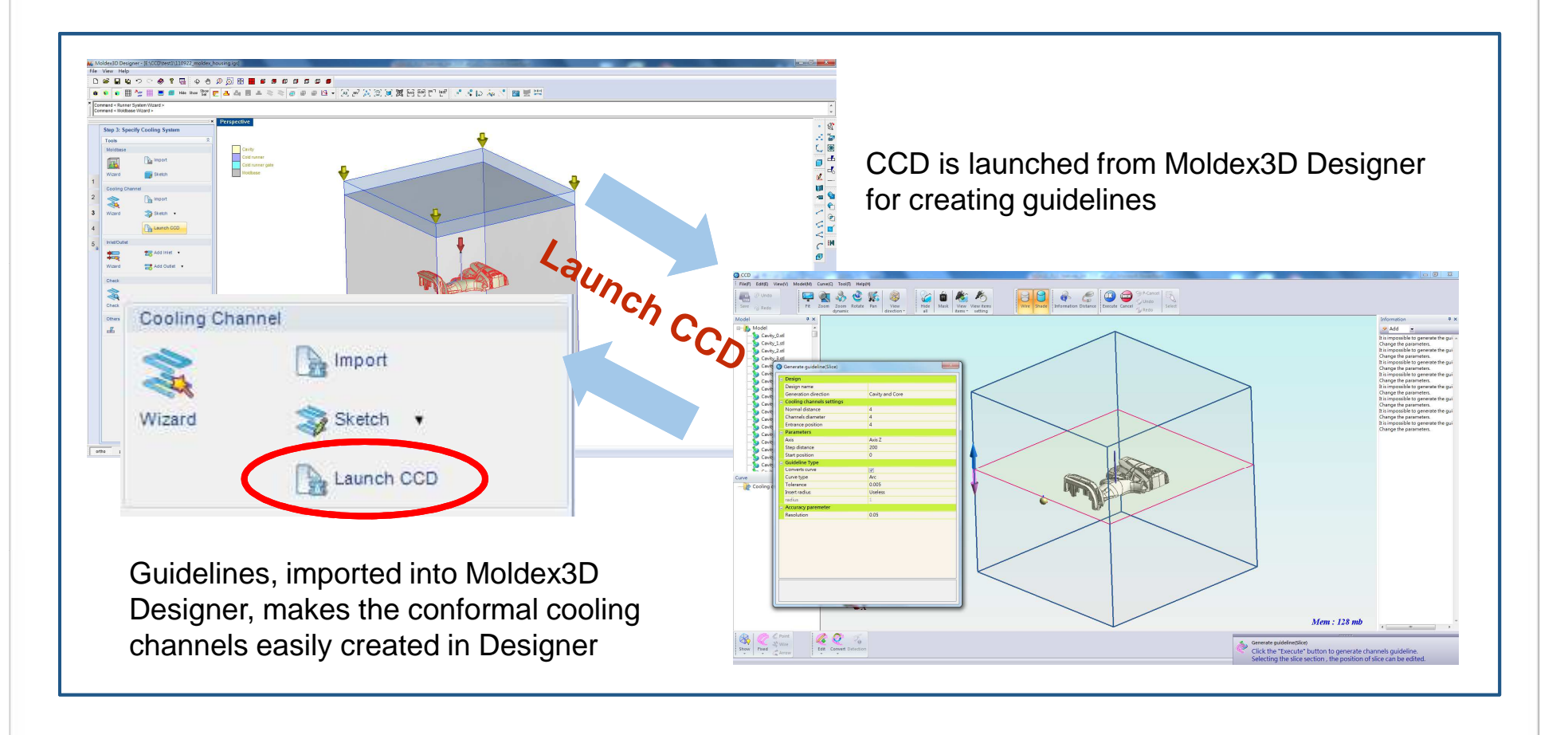

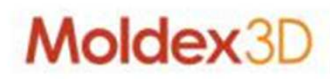

### **CCD Module**

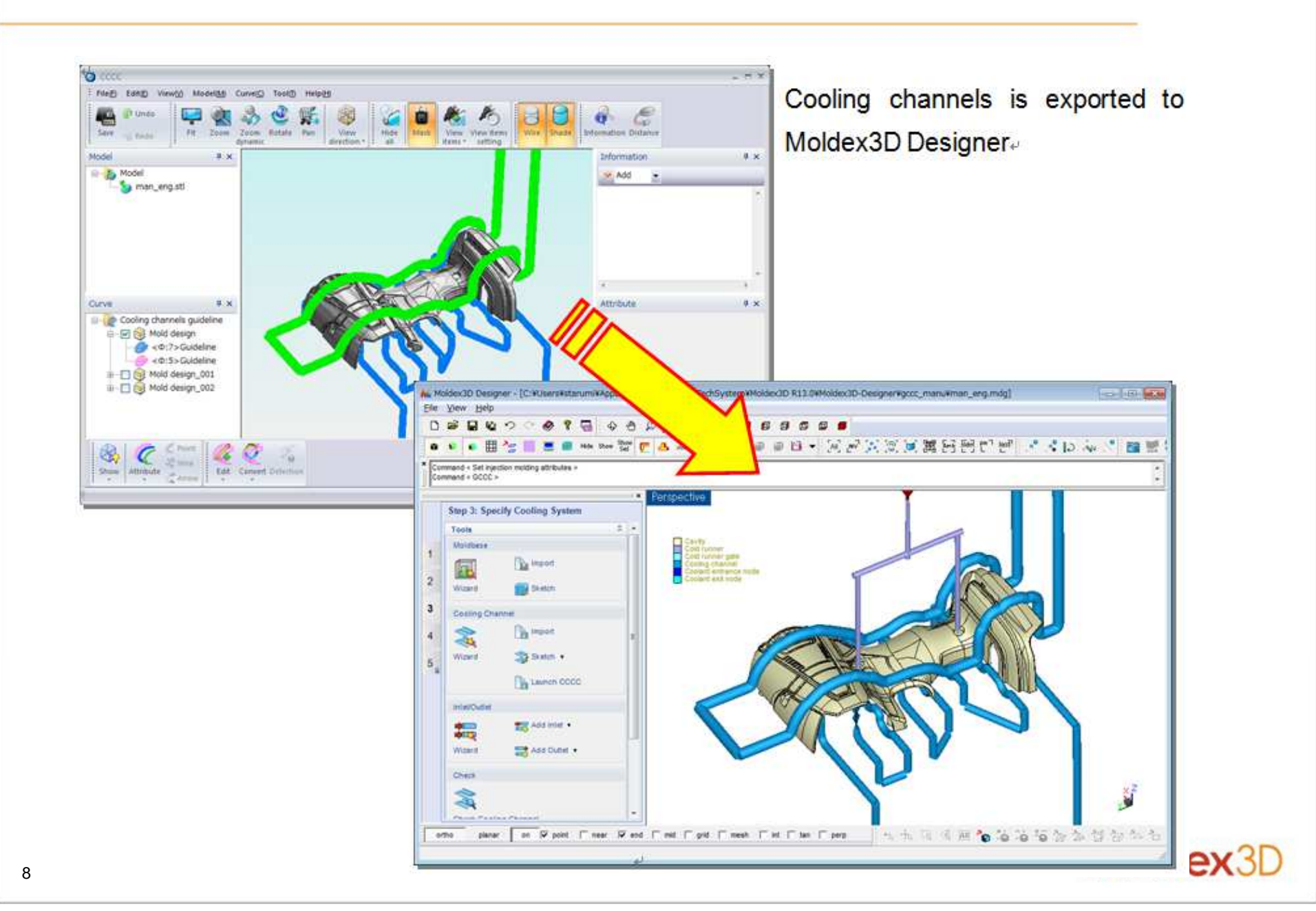

## **Conformal Cooling Channels Creation in CCD interface**

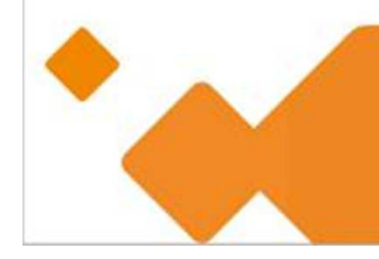

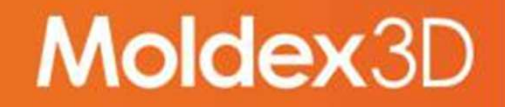

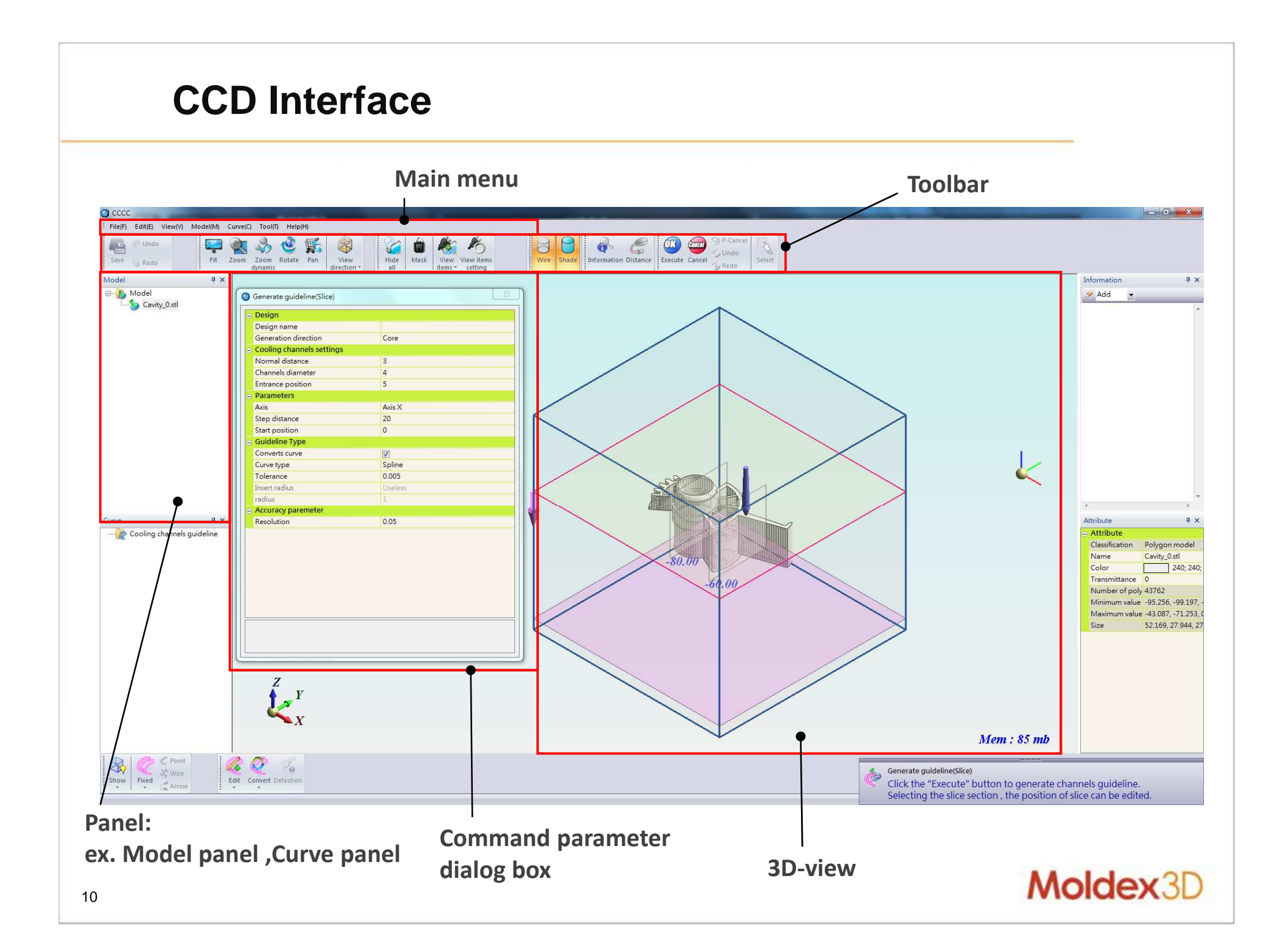

### Generate guidelines for Conformal Cooling Channels creation (1)

- > 1. Edit Slices
  - The guideline of Conformal Cooling Channels is generated on the slice plane
  - Editing the slices, enables optimal cooling channels design
  - Options: Drag / Delete / Addition / Change Position

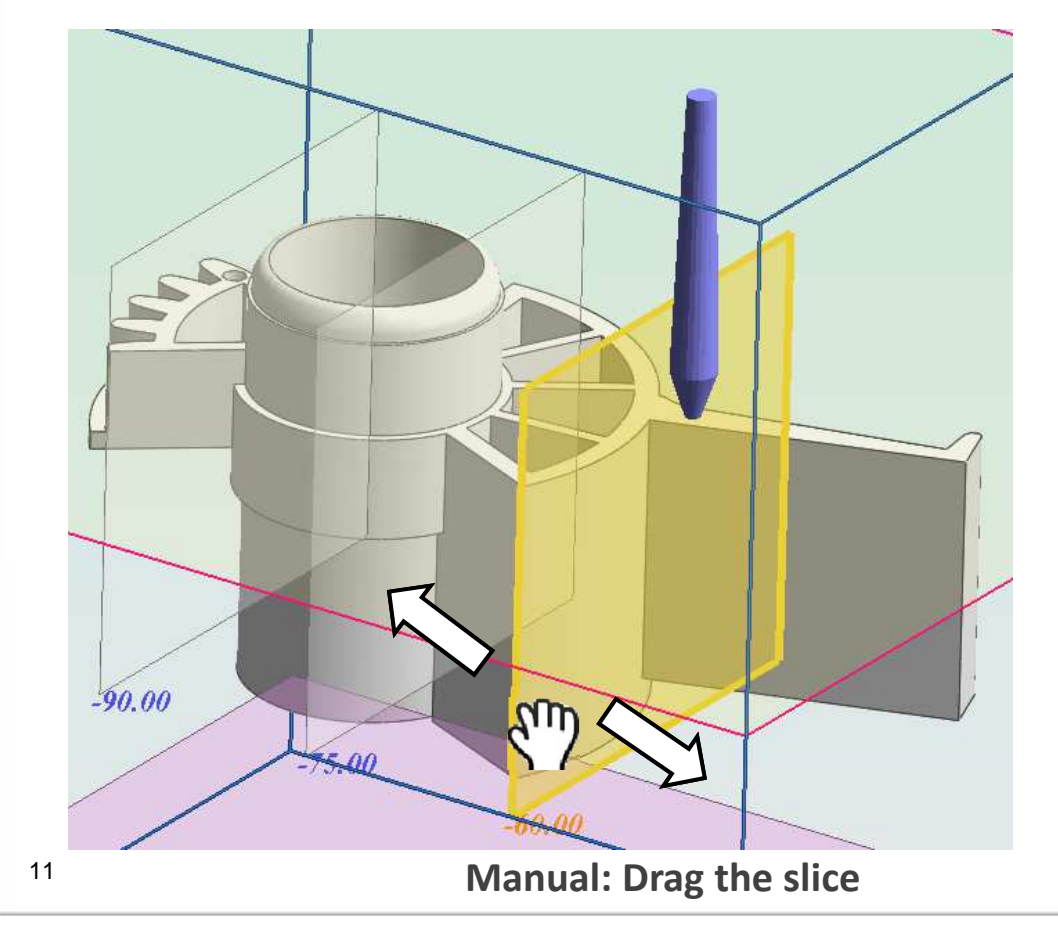

Right-click on the selected slice: 4 options shows as follows

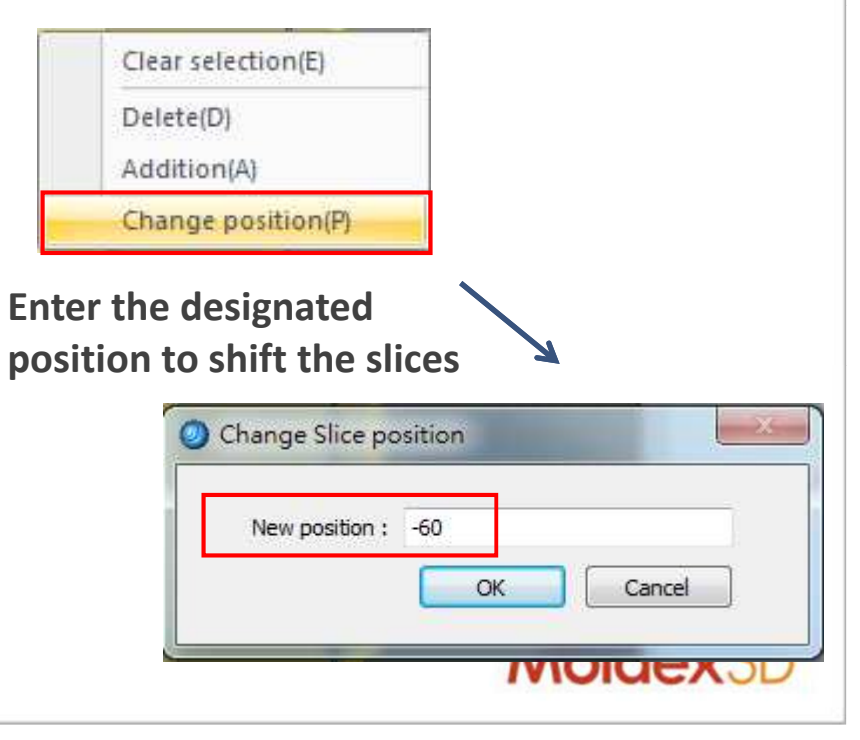

## Generate guidelines for Conformal Cooling Channels creation (2)

- > 2. Command Parameter Dialog
  - The guideline of Conformal Cooling Channels generated according to the parameters in this dialog

| 0 | Generate guideline(Slice)            |          |                                                                |                                            |
|---|--------------------------------------|----------|----------------------------------------------------------------|--------------------------------------------|
|   | Design                               | ~        |                                                                | Detail Description                         |
|   | Design name<br>Generation direction  | Core     | Sets design name of moldbase<br>Select direction to create co  | se.↩<br>oling channels as "Core" , "Cavity |
| 6 | Cooling channels settings            | ~        | or "Cavity and Core".                                          |                                            |
|   | Normal distance<br>Chappels diameter | 3        | Sets the distance from surface                                 | ce to cooling channels.                    |
|   | Entrance position                    | 5        | Specify diameter of cooling c<br>Specify the entrance position | inlet/outlet) from moldbase.               |
| e | Parameters                           |          |                                                                |                                            |
|   | Axis                                 | Axis X   | Selects axis of slice plane as                                 | s "Axis X", "Axis Y" or "Axis Z"           |
|   | Step distance                        | 20       | Specify the step distance be                                   | tween slices.«                             |
|   | Start position                       | 0        | Specify start position of slice                                | S₽                                         |
| e | Guideline Type                       |          |                                                                |                                            |
|   | Converts curve                       | <b>V</b> |                                                                |                                            |
|   | Curve type                           | Spline   |                                                                |                                            |
|   | Tolerance                            | 0.005    |                                                                |                                            |
|   | Insert radius                        | Useless  |                                                                |                                            |
|   | radius                               | 1        |                                                                |                                            |
| e | Accuracy parameter                   |          |                                                                |                                            |
|   | Resolution                           | 0.05     |                                                                | Moldex3D                                   |

| > 2. Commar               | d Paramete | er Dialog (Cont)                                                                                                    |  |
|---------------------------|------------|----------------------------------------------------------------------------------------------------|--|
| Generate guideline(Slice) |            |                                                                                                    |  |
| - Design                  |            |                                                                                                    |  |
| Design name               |            |                                                                                                    |  |
| Generation direction      | Core       |                                                                                                    |  |
| Cooling channels settings |            |                                                                                                    |  |
| Normal distance           | 3          |                                                                                                    |  |
| Channels diameter         | 4          |                                                                                                    |  |
| Entrance position         | 5          | Detail Description                                                                                                    |  |
| Parameters                |            |                                                                                                    |  |
| Axis                      | Axis X     | arc or spline a                                                                                                    |  |
| Step distance             | 20         | Selects conversion type of guideline as "Arc" or "Spline" -                                                                                                    |  |
| Start position            | 0          | Specify the tolerance for curve conversion.                                                                                                    |  |
| Guideline Type            |            | On arc conversion enables to insert radius to guideline.<br>Selects insert type.<br>"Useless" :Does not insert radius.<br>"Channels radius" : Enables to insert the radius of channels.<br>"Input radius" : Enables to insert the radius of specified<br>value. |  |
| Converts curve            | <b>V</b>   |                                                                                                    |  |
| Curve type                | Spline     |                                                                                                    |  |
| Tolerance                 | 0.005      |                                                                                                    |  |
| Insert radius             | Useless    |                                                                                                    |  |
| radius                    | 1          | Specify the radius ("Input radius").                                                                                                    |  |
| Accuracy parameter        | N          |                                                                                                    |  |
| Resolution                | 0.05       | Specify the pitch of the inner model for quideline                                                                                                    |  |
|                           |            | Specify the pitch of the inner model for guideline.                                                                                                    |  |

### Generate guidelines for Conformal Cooling Channels creation (3)

- > 3. Execute Function
  - After setting the parameters and editing the slices, click the "Execute" button in the "command" toolbar or click the mouse center button to run "generate the guideline". Upon execution, a progress dialog box will be displayed

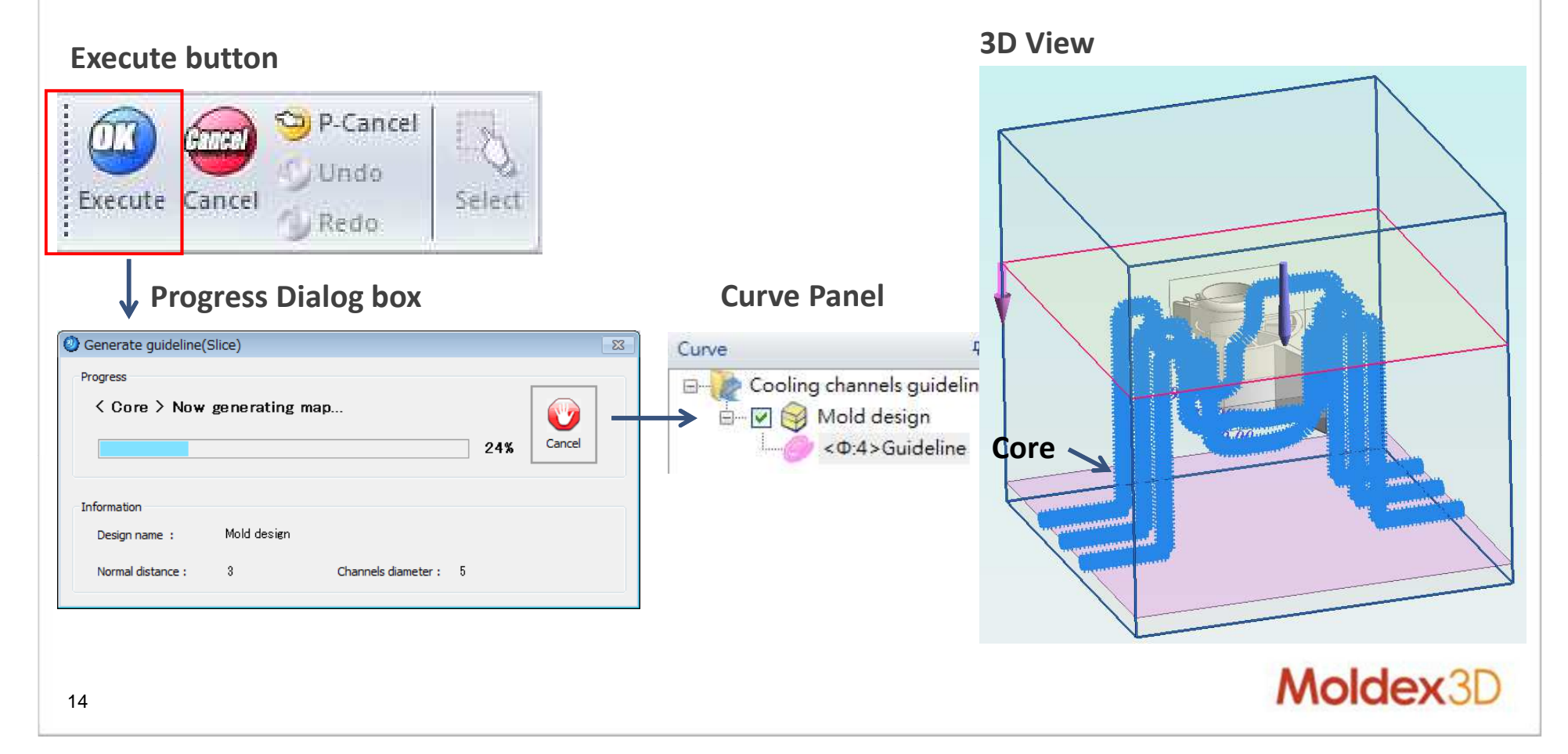

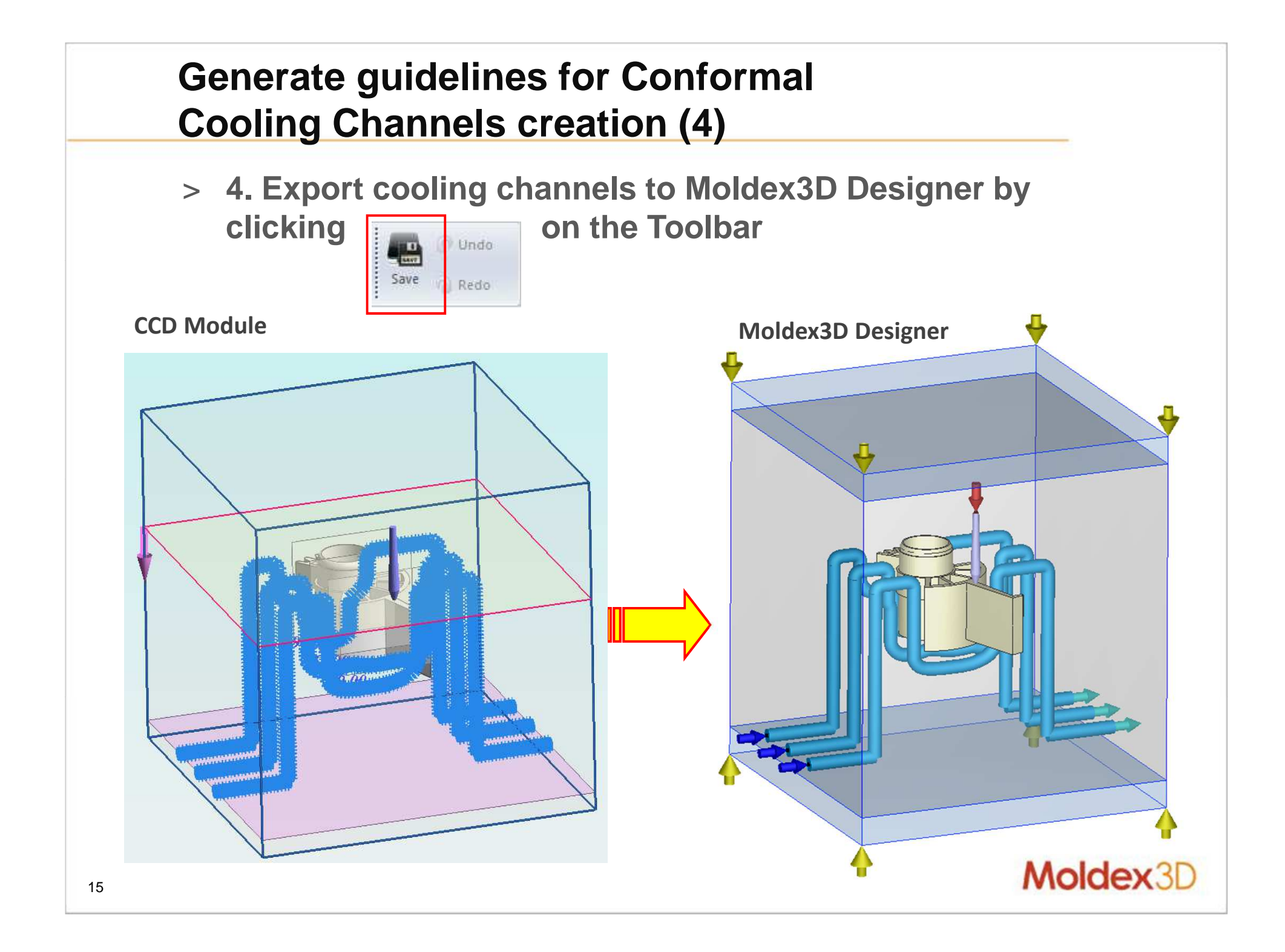

# **Cooling Channels Modification in Moldex3D Designer Interface**

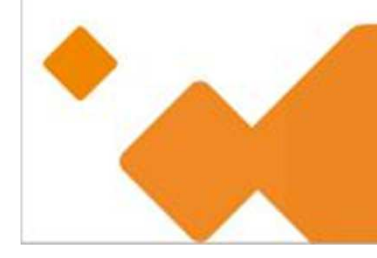

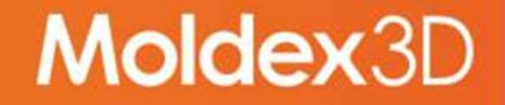

### Modify Cooling Channels in Moldex3D Designer

- > Use Cooling Channel Wizard function in Moldex3D Designer to add cooling channels if necessary
- > In this case, we add 3 straight channels on top of the cavity

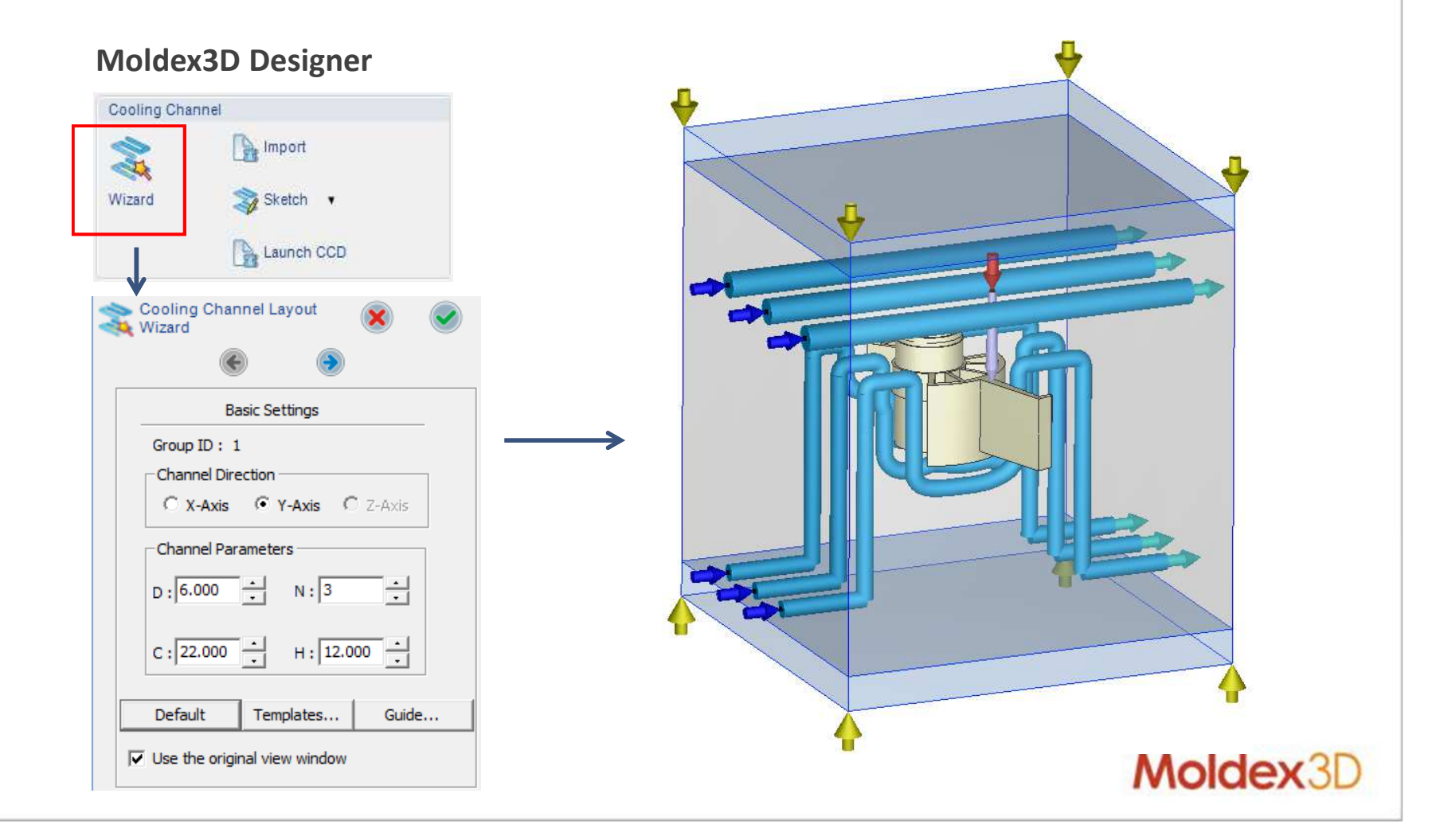

### Import Model to Moldex3D Project

> After the pre-processing settings, export the mesh file to Moldex3D Project for 3D Coolant CFD analysis

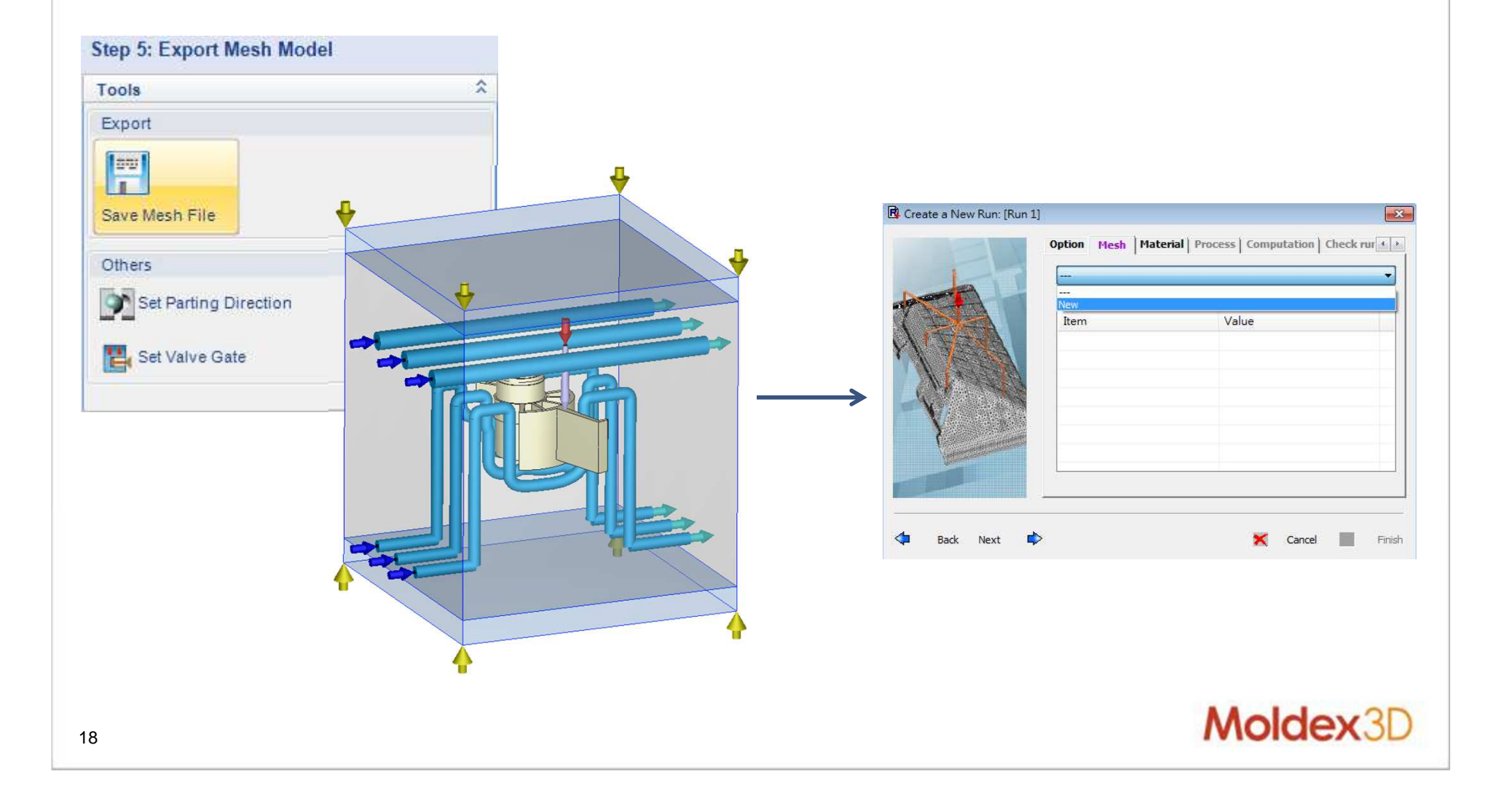

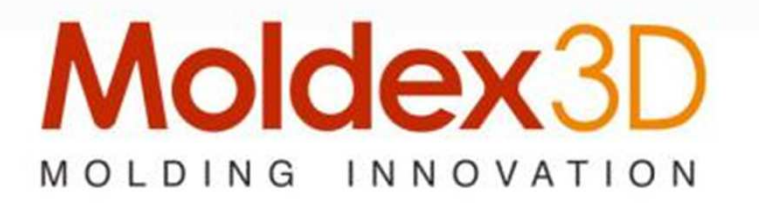

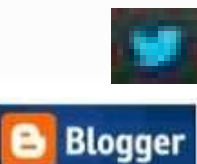

Linked in

You Tube

**Q**+

facebook

Moldex3D Italia srl Corso Promessi Sposi 23/D 23900 Lecco (LC) www.moldex3d.it

CoreTech System Co., Ltd. www.moldex3d.com